## Guide for PT 76s (Community Options Program) to Create Applications:

- Create a User Profile in ePREP. For further assistance on completing this step, please refer to the document, "Getting Started, ePREP Sign Up Instructions", which can be found at <u>health.maryland.gov/ePREP</u>.
- 2. Once the User Profile has been created in ePREP, you will need to set up the provider's (Individual/Group/Facility) business profile.
  - a. PT 76s are Atypical Providers, so they do not have NPIs. Therefore, please check the box next to "I'm new to Maryland Medicaid and I do not have an NPI or Provider ID".

| 🙀 ePREP PORTAL                                                                                                 | ∞ ♦ 🚯                                                                                                    |
|----------------------------------------------------------------------------------------------------|----------------------------------------------------------------------------------------------------|
| Congratulations,<br>task<br>Now that you have<br>need to set up a new<br>an existing one. Star<br>Provider ID. | In to the next   Let's set up your Business Profile    User Profile, you will   Business Profile or join   or entering your NPI or     Q Verify NPI/Provider ID   I m new to Maryland Medicaid and I do not have an NPI or Provider ID |
|                                                                                                    |                                                                                                    |

b. In the dropdown menu, select Atypical Provider and then Continue.

| 🙀 ePREP PORTAL                                                                                                    | <b>≥</b> ▲ 🦣·                                                                                         |
|----------------------------------------------------------------------------------------------------|----------------------------------------------------------------------------------------------------|
|                                                                                                    |                                                                                                    |
| Congratulations, On to the task!                                                                                       | <sup>e next</sup> Let's set up your Business Profile <mark>⊞</mark>                                   |
| Now that you have a User Profile, you need to set up a new Business Profile, or need to set up a new Business Profile. | or join                                                                                               |
| Provider ID.                                                                                                    | Q. Verify NPI/Provider ID                                                                             |
|                                                                                                    | I'm new to Maryland Medicaid and I do not have an NPI or Provider ID<br>Are you one of the following? |
|                                                                                                    | <select an="" option=""> ▼ ✓ Atypical Provider Atypical Provider</select>                             |
|                                                                                                    | Consultant<br>Consultant<br>Government Agency<br>Other-Specify                                        |
|                                                                                                    |                                                                                                    |

c. Next enter the name of the Business Profile. This will be the name of either the individual practitioner or the organization (i.e., group, facility). Select Create Business Profile.

| 🙀 ePREP PORTA                    | Ľ                                                                                                    | ⊠ ♣                                                          | <b>A</b> .           |  |
|----------------------------------|----------------------------------------------------------------------------------------------------|--------------------------------------------------------------|----------------------|--|
|                                  |                                                                                                    |                                                              |                      |  |
| Congra<br>task!                  | tulations, On to the next                                                                                                    | Let's set up you                                             | r Business Profile 📙 |  |
| Now the need to an exist Provide | hat you have a User Profile, you will<br>set up a new Business Profile or join<br>ing one. Start by entering your NPI or<br>r ID. | Business Profile Name<br>PT 74 Example<br>Create Business Pr | ofile                |  |
|                                  |                                                                                                    |                                                              |                      |  |

3. Select the Applications tab at the top of the ePREP Home Page.

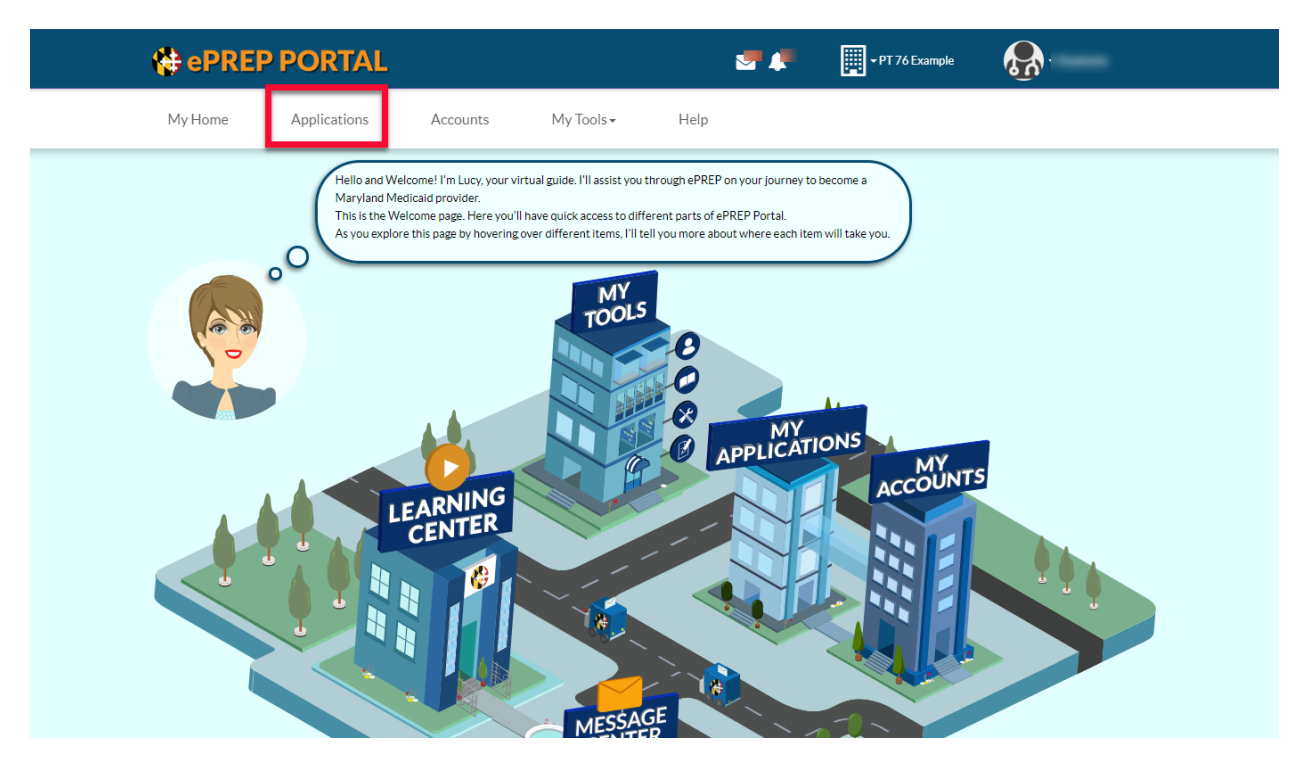

4. Select New Application.

| My Home Applications Accounts My Tools Help<br>My Applications Here are your in-progress or submitted applications for your Marylänu without accounts.<br>Once you have completed the enrollment process, you will be able to modify you result with<br>Listed below are the provider applications you have or are currently enrolling in Maryland Médic<br>-Filter by Please select a filter Search                                                                                                    | 🖶 ePREP PORTAL                                                                                                    |                                                                                                    | 🕂 🎼 🛄 • PT 76 Ex           | ample 💦 -          |
|----------------------------------------------------------------------------------------------------|----------------------------------------------------------------------------------------------------|----------------------------------------------------------------------------------------------------|----------------------------|--------------------|
| My Applications          Here are your in-progress or submitted applications for your Marylandow Theid accounts.<br>Once you have completed the enrollment process, you will be able to modify your occurs.<br>Used below are the provider applications you have or are currently enrolling in Maryland Means         • Filter by-       • Please select a filter-       Search       Q         • Filter by-       • Please select a filter-       Search       Q         • Filter by-       • Please select a filter-       Search       Q         • Filter by-       • Please select a filter-       Search       Q         • Filter by-       • Please select a filter-       • Search       Q         • Filter by-       • Please select a filter-       • Search       Q         • Filter by-       • Please select a filter-       • Search       Q         • Filter by-       • Please select a filter-       • Search       Q         • Filter by-       • Please select a filter-       • Owner       Actions         • Type       • NPI       • Application       Complete       Last Update       Owner       Actions         • There are no applications to display       • Owner       • Owner       • Owner       • Owner       • Owner       • Owner       • Owner       • Owner       • Owner       • Owner       • Owner       • Owner       • Owner | My Home Applications Account                                                                                                    | nts My Tools• Help                                                                                                    |                            |                    |
| -Filter by-<br>-Filter by-<br>-Filter by-<br>-Please select a filter-<br>Search<br>Application<br>I Application ID<br>I Status<br>There are no applications to display                                                                                                    | My Applications Here are your in-progress or submitty Once you have completed the enrolin Listed below are the provider applica | ed applications for your Maryland, a second acco<br>nent process, you will be able to modify your acc<br>tions you have or are currently enrolling in Mary | unts.<br>K.<br>and Medic.  |                    |
| If Application ID         If Status         If Name         If Type         If NPI         If Application         Complete         Last Update         If Owner         Actions           There are no applications to display </td <td></td> <td>- Filter by -</td> <td>- Please select a filter -</td> <td>Search Q</td>                                                                                                    |                                                                                                    | - Filter by -                                                                                                    | - Please select a filter - | Search Q           |
| There are no applications to display                                                                                                    | ↓† Application ID ↓† Status ↓† Name                                                                                             | ↓† Type ↓† NPI ↓† Application                                                                                                    | Complete Last Update       | e Ut Owner Actions |
|                                                                                                    | There are no applications to display                                                                                            |                                                                                                    |                            |                    |

5. On the next page, select the two options shown below and then Continue.

| ePREP              | PORTAL                                                                                        |                                                                         |                                                   | S. 1                        | •                 | IT 76 Example | <b>&amp;</b> . |  |
|--------------------|-----------------------------------------------------------------------------------------------|-------------------------------------------------------------------------|---------------------------------------------------|-----------------------------|-------------------|---------------|----------------|--|
| My Home            | Applications                                                                                  | Accounts                                                                | My Tools <del>-</del>                             | Help                        |                   |               |                |  |
| Start              | O                                                                                             | Business S                                                              | Structure                                         | (<br>N                      | )                 | Pi            |                |  |
| @_•C               | Nice to see you again<br>Please answer this si<br>If you need help with<br>Let's get started! | n, Stephanie!<br>mple questionnaire to hel<br>any of these options, you | ip me to determine the<br>a can watch the Questio | correct type of application | in for you.<br>I. |               |                |  |
| •                  | I'm enrolled in Marylan                                                                       | d Medicaid, and I want to d                                             | create an application<br>affiliate with another p |                             |                   |               |                |  |
| •                  | I'm new to Maryland M<br>Wnat kind of provider are                                            | edicaid, and I want to creater                                          | ate a new application                             |                             |                   |               |                |  |
|                    | <ul> <li>I'm an Indivi</li> <li>I'm a Group</li> </ul>                                        | dual health care practition<br>or FQHC health care prac                 | ner 📘                                             | 2                           |                   |               |                |  |
|                    | I'm a Facility I want to make changes                                                         | ; Clinic, Health Care Orga                                              | anization or Waiver Pro                           | vider. 🔛                    |                   |               |                |  |
| Once you have made | your choice, select Contin                                                                    | ue.                                                                     |                                                   |                             |                   |               | 3              |  |
| ← Previous         |                                                                                               |                                                                         |                                                   |                             |                   |               | Continue 🗲     |  |

6. On the next screen, it is imperative to choose the option that best fits the provider's situation. For example, if the provider is an individual provider, then select Solo Practitioner. If the provider is an organization, please select Organization.

**Note:** Make sure you select the correct option. Once you create the application, you cannot change the format of the application. Therefore, if you choose incorrectly, you will have to delete the application and start over.

|                                                       |                                                             | S 🖓 🕌                           | ▼PT 76 Example      | <b>&amp;</b> . |
|-------------------------------------------------------|-------------------------------------------------------------|---------------------------------|---------------------|----------------|
| My Home Applications A                                | Accounts My Tools <del>-</del>                              | Help                            |                     |                |
| •                                                     |                                                             |                                 | 0                   |                |
| Start Application                                     | Business Struc                                              | :ture                           | Provider            | Туре           |
| Great! Now select the busi                            | iness structure which best fits you as a health car         | re Organization, Institution, C | Clinic or Facility. |                |
|                                                       |                                                             |                                 |                     |                |
| I need a Maryland Medicaid account to bill for health | Select this option if the                                   |                                 |                     |                |
| Facility     Other Health Care Organization           | Provider                                                    |                                 |                     |                |
| Waiver Provider                                       |                                                             |                                 |                     |                |
| Solo Practitioner                                     |                                                             |                                 |                     |                |
| Organization                                          |                                                             |                                 |                     |                |
| value is required                                     | Onland this particular talks                                |                                 |                     |                |
|                                                       |                                                             |                                 |                     |                |
| Once you have made your choice, select Continue       | Select this option if the<br>provider is an<br>Organization |                                 |                     |                |

 In the dropdown menu, select the Provider Type option that is applicable to the provider. In this case, please select Community Options Program and then Continue

|                                                                                                    | RTAL                                                                   | i                                                                                      | 📲 📫 📕 • PT                     | 76 Example    |          |
|----------------------------------------------------------------------------------------------------|------------------------------------------------------------------------|----------------------------------------------------------------------------------------|--------------------------------|---------------|----------|
| My Home Applic                                                                                                    | cations Accounts M                                                     | ly Tools <del>-</del> Help                                                             |                                |               |          |
| Start Ap<br>Start Ap<br>O(Cont<br>Provider Type<br>[Select a Provider Type]<br>[Select a Provider Type]<br>[ | pplication<br>y, you have chosen Walver Organization for you<br>tinue. | Business Structure                                                                     | Type from the drop-down list a | Provider Type | Continue |
|                                                                                                    | ©Сору                                                                  | ePREP Portal<br>Version: 4.10.5.11 Build: #55<br>right 2018 Digital Harbor Inc. All ri | 9<br>gits reserved.            | _             |          |

8. The application has been created. Please complete all required fields and upload any applicable documentation in order to submit the application.